| ctrl+a         | atstato sąmatos darbų eilės numeraciją ir skaitliukus C1 ir E1 langeliuose                                                                                                    |
|----------------|----------------------------------------------------------------------------------------------------|
| ctrl+e         | mygtukas "Įveskite darbą"                                                                                                    |
| ctrl+f         | paieška sąmatoje                                                                                                    |
| ctrl+h         | medžiagų, mechanizmų arba darbo jėgos poreikio žiniaraštis                                                                                                    |
| ctrl+i         | lýveda fiktyviný įkainį                                                                                                    |
| ctrl+j         | įveda skyriaus pradzią                                                                                                    |
| CUTI+K         | Įveda poskyrį (arba pastabą, jei neįvedama poskyrio pabaiga)                                                                                                    |
| ctrl+L         | ctrl+shift+m)                                                                                                    |
| ctrl+m         | įveda medžiagos eilutę į įkainį                                                                                                    |
| ctrl+n         | įveda skyriaus pabaigą                                                                                                    |
| ctrl+o         | paskaičiuojama normą, nurodžius reikalingą medžiagos kiekį. Prieš tai pažymime normos ląstelę<br>(tačiau jau tampa nereikalinga, nes resurso kiekį galima rašyti jau tiesiogiai ranka) |
| ctrl+p         | įveda mechanizmo eilutę į įkainį                                                                                                    |
| ctrl+q         | įterpia stulpelius "Vieneto kaina su prisk. be PVM", "Vieneto kaina su prisk. be PVM", "Vieneto<br>kaina su prisk. su PVM", "Kaina su prisk. be PVM visam kiekiui"                     |
| ctrl+s         | Išsaugoja sąmatą arba aktą                                                                                                    |
| ctrl+t         | pokyčio keitimas įkainiuose, kurių pavadinimuose yra žodžiai "Pridėti" ar "Atimti" (pvz., sluoksnio storio pokyčio keitimas)                                                           |
| ctrl+u         | jveda darbo jėgos eilute į įkainį                                                                                                    |
| ctrl+w         | Tikslo siekimas įkainiui                                                                                                    |
| ctrl+y         | akte įterpia darbų ir medžiagų sąmatinius kiekius (S) ir dar neužaktuotus likučius (L)                                                                                                 |
| ctrl+z         | atgal                                                                                                    |
| ctrl+tab       | iškviečia pažymėto įkainio techninės dalies aprašymą, kurį galėsite įterpti į samatą                                                                                                   |
| مام: 4 من من م |                                                                                                    |
| SNITC+CCTI+C   | jųungia H2 ląstelę, mechanizmų normos koeficiento perskaiciavimui                                                                                                    |
| shift strl o   | ljungia iz iąstelę, darbo jegos normos koenciento perskaiciavimui                                                                                                    |
| shift+ctrl+g   | ijungia G3 lastele, ne ikajnjo medžiagu kajnos koeficiento paskajčiavimuj                                                                                                    |
| shift_ctrl_b   | sąmatoje padaro medžiagų išranką su tikslu, kad galėtume paredaguoti medžiagų kainas ir                                                                                                |
| 51111+011+11   | pavadinimus                                                                                                    |
| shift+ctrl+i   | įkainio dubliavimas sąmatoje                                                                                                    |
| shift+ctrl+j   | koefecientų K1 K2 K3 perskaičiavimas pažymėtam įkainiui                                                                                                    |
| shift+ctrl+k   | perskaičiuoja sąmatą kitu kainų lygiu                                                                                                    |
| shift+ctrl+m   | medžiagos įterpimas atskiru įkainiu                                                                                                    |
| shift+ctrl+n   | įveda poskyrio pabaigą                                                                                                    |
| shift+ctrl+o   | darbo jėgos įterpimas atskiru įkainiu                                                                                                    |
| shift+ctrl+p   | mechanizmo įterpimas atskiru įkainiu<br>tikslo siekimas (sumos privedimas) pagal kelis požymius (darbo iėga, medžiagas, mechanizmus, )                                                 |
| shift+ctrl+r   | Irenginio iternimas                                                                                                    |
| shift+ctrl+t   | jjungia (jei būna nusimušusi) l1 ląstelę, darbo jėgos kainos koeficiento perskaičiavimui                                                                                               |
| shift+ctrl+u   | jjungia G1 ląstelę, medžiagų kainos koeficiento perskaičiavimui                                                                                                    |
| shift+ctrl+v   | įšjungia G1 ir H1 ląsteles                                                                                                    |
| shift+ctrl+w   | jjungia G2 ląstelę, medžiagų normos koeficiento perskaičiavimui                                                                                                    |
| shift+ctrl+x   | medžiagos, esančios komentare (į komentarą įrašo "Rinkos modulis"), atstatymas atgal į sąmatą                                                                                          |
| shift+ctrl+y   | jjungia H1 ląstelę, mechanizmų kainų koeficiento perskaičiavimui                                                                                                    |
| shift+ctrl+z   | paskutinio ištrinto įkainio arba resurso atstatymas                                                                                                    |
| shift+tab      | iškviečia pažymėto įkainio normų koeficientus, kurių aprašymą galėsite įterpti į sąmatą ir<br>paskaičiuoti koeficientus                                                                |
|                |                                                                                                    |

# "Sąmatos Expert V6" vartotojo instrukcija

## **PROGRAMOS PALEIDIMAS**

Prieš paleidžiant sąmatų programą 🔼, uždarykite MS EXCEL, nes programa naudoja MS EXCEL terpę. Paleidus sąmatų programos piktogramą, pamatysite tokį programos įvadinį langą:

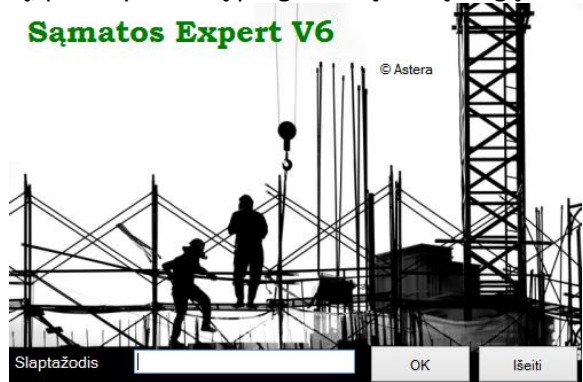

Jei matosi skaičių kodas, reiškia programa neužregistruota, tokiu atveju skambinkite 8-5-2684592.

Iš šio lango, paspaudę ENTER arba OK, pateksite į sąmatų programą, tačiau jei spustelsite "ctrl + r", pakliūsite į programos katalogų ir firmos rekvizitų langą, kuriame galėsite parinkti net spalvotą įmonės logotipą:

| Programos katalogai Firmos rekvizitai                    | Programos katalogai Firmos rekvizitai                                                                                                    |
|----------------------------------------------------------|----------------------------------------------------------------------------------------------------|
| Kurti naują duomenų katalogą Keisti programos slaptažodį | Pasirinkite firmą Astera 🗸                                                                                                    |
| Programa C:\SamExpert\                                   | Pavadinimas Astera                                                                                                    |
| Bazé C:\SamExpert\baz2003\                               | Im. kodas 110410778                                                                                                    |
| Duomenys C:\SamExpert\Data130321074851\                  | Bankas Swedbank                                                                                                    |
| Déžé C:\SamExpert\Deze\                                  | Banko kodas 70440                                                                                                    |
| Servisas C:\SamExpert\Servisas\                          | Sąskaita LT927044060001023344                                                                                                    |
| Šablonai C:\SamExpert\Sablonai\                          | PVM kodas LT1041077816                                                                                                    |
| Išsaugoti Išeiti                                         | Firmos logotipas Nauja Išsaugoti Ištrinti Išeiti                                                                                                    |
|                                                          | and the second second sec |

Užsikrovus programai, iškart dešiniau geltoname lange matysite kompleksų (statinių grupių) sąrašą:

|                                | l 🛱 🖸 🤊                  | * (° *              | 🤞 🗢 🤤 🐿                                                 | <u>~</u> ) =                 |                                        | Sąmatos                                                 | Expert v.5.13.6.19                                        | C                                   | 2 V                                                               |                                         |                             |                                |
|--------------------------------|--------------------------|---------------------|---------------------------------------------------------|------------------------------|----------------------------------------|---------------------------------------------------------|-----------------------------------------------------------|-------------------------------------|-------------------------------------------------------------------|-----------------------------------------|-----------------------------|--------------------------------|
|                                | Samatos                  | Papildom            | os galimybės                                            |                              |                                        |                                                         |                                                           |                                     |                                                                   |                                         |                             | 0                              |
| Sąmatos<br>ir aktai<br>Sąrašai | Paskutinė M<br>sąmata sa | lauja<br>amata<br>S | Komplekso su<br>Objektinë san<br>Suminë objek<br>amatos | vestinė<br>nata<br>to sąmata | A Atlikta da<br>Suminis o<br>Suminis m | rbų objektuose<br>bjekto aktas<br>nėnesio aktas<br>ktai | Titulinis la<br>Parašų len<br>Komplekso<br>Dokumentacijos | pas<br>telė<br>turinys<br>sudarymas | 📽 Vykdytojai<br>📰 Objektų pavadinim<br>📝 Sąmatų galūnės 👻<br>Kita | ai<br>Sąmatų A<br>vadovas pro<br>Pagalb | Depie<br>gramą<br>a Pabaiga |                                |
|                                |                          | - (                 | $f_{sc}$                                                |                              |                                        |                                                         |                                                           |                                     |                                                                   |                                         |                             | ×                              |
|                                |                          |                     |                                                         |                              |                                        |                                                         | Sąrašai                                                   |                                     |                                                                   |                                         |                             | <b>▼</b> ×                     |
|                                |                          |                     |                                                         |                              |                                        |                                                         | Pagrind                                                   | inis sąrašas                        | Paieška Filtra                                                    | vimas 🏾 Šiukš                           | liadėžė                     |                                |
|                                |                          |                     |                                                         |                              |                                        |                                                         | 60                                                        | <b>.</b>                            |                                                                   | 🗙 🔤 😂                                   | <b>≱</b> • \$ ⊖             |                                |
|                                |                          |                     |                                                         |                              |                                        |                                                         | Kodas                                                     | Komple                              | kso pavadinimas                                                   | 6                                       | Suma                        | <u>^</u>                       |
|                                |                          |                     |                                                         |                              |                                        |                                                         |                                                           | Bandyn                              | nui                                                               |                                         | 5 99                        | 3,06                           |
|                                |                          |                     |                                                         |                              |                                        |                                                         |                                                           | UAB EC                              | CONOMUS                                                           |                                         | 4 28                        | <mark>8,63</mark> <sup>≡</sup> |
|                                |                          |                     |                                                         |                              |                                        |                                                         | ALI-002                                                   | DANG                                | Į ĮRENGIMO DE                                                     | TALĖS                                   | 2 766 81                    | 3,48                           |
|                                |                          |                     |                                                         |                              |                                        |                                                         | 07-52.                                                    | BUITIN                              | IŲ NUOTEKŲ SI                                                     | URBLINĖ N                               | 5 950 33                    | <mark>38,16</mark>             |
|                                |                          |                     |                                                         |                              |                                        |                                                         |                                                           | Gyvena                              | mosios paskirtie                                                  | s daugiabuč                             | 33 34                       | 3,30                           |
|                                |                          |                     |                                                         |                              |                                        |                                                         | ES-018                                                    | Religine                            | ės paskirties pas                                                 | tatas (sociali                          | 2 051 06                    | 5 <mark>7,41</mark>            |
|                                |                          |                     |                                                         |                              |                                        |                                                         | ES-018                                                    | Religine                            | ės paskirties pas                                                 | tatas (sociali                          | 2 227 21                    | 1,52                           |
|                                |                          |                     |                                                         |                              |                                        |                                                         |                                                           | Komple                              | ksas                                                              |                                         | 5 99                        | 3,06                           |
|                                |                          |                     |                                                         |                              |                                        |                                                         | 7958                                                      | Susisie                             | kimas. Geležinke                                                  | elio keliai                             | 31 062 98                   | 7,64                           |
|                                |                          |                     |                                                         |                              |                                        |                                                         | Objektaj                                                  | 1 Sun                               | na: 33 343 30 it                                                  |                                         | _                           |                                |
|                                |                          |                     |                                                         |                              |                                        |                                                         | Sąmatos                                                   | 1 Aktu                              | ota: 0.00 Lt                                                      |                                         |                             | Liko 100%                      |
|                                |                          |                     |                                                         |                              |                                        |                                                         | Aktai                                                     | 0 Like                              | 33 343,30 Lt                                                      |                                         |                             | Atlikta 0 %                    |
|                                |                          |                     |                                                         |                              |                                        |                                                         | Komplek                                                   | sas: Gyv                            | enamosios paskir<br>Samyklos g. 13. Kr                            | ties daugiabuč                          | ių pastatų, Arnio           | onių g. 🔺                      |
|                                |                          |                     |                                                         |                              |                                        |                                                         | Objek                                                     | tas:                                | 2011)Ki03 g. 13, 14                                               | unio g. 4, villa                        | uus g. 100 kupi             | A .                            |
|                                |                          |                     |                                                         |                              |                                        |                                                         |                                                           |                                     |                                                                   |                                         |                             | -                              |
| Ready                          |                          |                     |                                                         |                              |                                        |                                                         |                                                           |                                     |                                                                   |                                         | 10% 🕤                       | ÷                              |
|                                | 😕 🔛                      | 9                   | <b>—</b>                                                | e 🧠                          |                                        |                                                         |                                                           |                                     | 📅 💽 🔼                                                             | LT 🔺 🧧                                  | 📣 🦇 闷                       | 13:44                          |
| SĄI                            | RAŠŲ LA                  | NGAS                | ;                                                       |                              |                                        |                                                         |                                                           |                                     |                                                                   |                                         |                             |                                |

Norėdami atidaryti bet kurį kompleksą ir patekti į sekantį objektų (statinių) ir sąmatų lygmenis, paprasčiausiai du

kartus spustelkite pelyte pažymėtą norimą kompleksą arba spauskite mygtuką "Atidaryti" 嶋 (arba ENTER). Šiame sąraše puikiausiai galima naudotis vien tik klaviatūros mygtukais 个, ↓, →, ←, ENTER.

Paspaudę dešinį pelės mygtuką, išvysite tokią lentelę:

| 0  | Naujas            | - sukurti naują kompleksą, objektą arba sąmatą (priklausomai nuo to, kuris lyąmuo atidarytas)                     |
|----|-------------------|----------------------------------------------------------------------------------------------------|
| 1  | Redaguoti         | - redaauoti pavadinima ar kitus parametrus                                                                        |
|    | Kurti kopiją      | - sukurti pažymėtojo komplekso, objekto ar sąmatos kopiją (analogą)                                               |
| D  | Kopijuoti         | - kopijuoti objektą arba sąmatą į atmintį tam, kad po to būtų galima juos perkelti į kitą kopmleksą               |
|    | Iklijuoti         | <ul> <li>įklijuoti nukopijuotąjį objektą arba sąmatą</li> </ul>                                                   |
| ×  | Ištrinti          | - ištrinti kompleksą, objektą ar sąmatą iš pagrindinio sąrašo, perkeliant į kitą skiltį - šiukšliadėžę            |
|    | Spausdinti        | - spausdinti kompleksą, objektą arba sąmatą įvairiomis formomis (apie tai plačiau - 8 psl.)                       |
| 3  | Spausdinti sąrašą | <ul> <li>tiesiog atspausdinti šį matomą sąrašą</li> </ul>                                                         |
|    | Importuoti        | - importuoti (įkelti) sąmatą arba kompleksą į sąrašą iš failo. Importuojama sąmata turi būti ASTERINI             |
|    | Eksportuoti       | <ul> <li>Eksportuoti (iškelti) sąmatą arba kompleksą į failus. Vėliau juos galėsite kam nors nusiųsti.</li> </ul> |
| ₽Ļ | Rūšiuoti 🕨        | - Surūšiuoti sąrašą pagal pavadinimą abėcėlės tvarka arba pagal kodą                                              |
|    | Nustatymai        | <ul> <li>Sąrašo spalvų, šrifto bei teksto dydžio nustatymai</li> </ul>                                            |

Visos šios aukščiau išvardintos funkcijos yra dubliuojamos sąrašų lango įrankių juostoje:

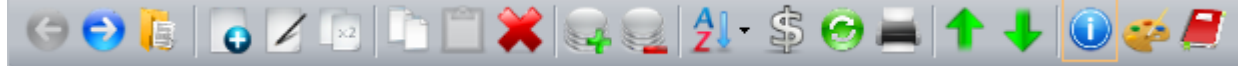

# Neaptarti liko šie keli įrankiai:

| -        | Perskaičiuoti pasirinto komplekso/objekto kainų lygį visose sąmatose. <u>Aktų neperskaičiuoja!</u>                    |
|----------|----------------------------------------------------------------------------------------------------|
| 0        | Pakeisti parinkto komplekso/objekto (jame esančių visų sąmatų) galūnes.<br><u>Aktuose nekeičia!</u>                   |
| ++       | Perslinkti kompleksus/objektus/sąmatas aukštyn arba žemyn                                                             |
| ١        | Papildoma galimybė sąrašuose matyti daugiau informacijos (užaktavimo grafiką) pasirinktam kompleksui/objektui/sąmatai |
| <i>.</i> | Parodyti paskutines naudotas sąmatas                                                                                  |

Kaip jau pastebėjote, šis sąrašų langas sudarytas iš 4 skilčių: Pagrindinis sąrašas Paieška Filtravimas Šiukšliadėžė

Pirmąją skiltį "Pagrindinis sąrašas" jau aptarėme. Antroje skiltyje "Paieška" galite įrašyti ieškomą fragmentą (ar keletą jų, atskirtų tarpais) ir paspausti ENTER. Pvz., jei ieškosite komplekso, kuriame turi būti žodžiai "buitinės nuotekos", pakaks parašyti "buit nuot" arba "buit" ir paspausti ENTER.

Sąrašai

Dešiniau esantį mygtyką Tikšiame lange galite "įspausti" (apsirėmina oranžine linija) arba "išspausti". "Įspaustas" – reiškia, kad paieška bus vykdoma tik tarp pavadinimų, kurie yra dabar matomi (tik šiame lange), o "išspaustas" – ieškos per visus sąrašus. Pvz., jei parinksite, kad ieškotų tik sąmatų, ir mygtukas bus "išspaustas", tuomet atras sąmatas norimu pavadinimu iš visų kompleksų ir objektų.

Norėdami anuliuoti paiešką, nutrinkite paieškos laukelyje įvestą tekstą ir paspauskite ENTER.

| ļ | Pagrindinis sąraša    | Paieška | 3 | Filtravi | ma  | s | Šiu | kšl | iadėžė |   |  |
|---|-----------------------|---------|---|----------|-----|---|-----|-----|--------|---|--|
|   | Filtruoti pagal data: | Nuo     |   | 2        | 013 | Ŧ | 2   | 6   | 2      | 4 |  |

Trečioje skiltyje "Filtravimas"

kad rodytų tik tuos kompleksus, kurie buvo sukurti nuo 2013 m (o seniau sukurtų nerodytų). Dešiniau esančių mygtukų paaiškinimai:

sumos stulpelį

Paskutinėje skiltyje "Šiukšliadėžė" rasite visus ištrintus kompleksus, objektus, sąmatas. Iš čia dar galima juos atstatyti arba ištrinti visiškai.

## NAUJO KOMPLEKSO/OBJEKTO/SĄMATOS SUKŪRIMAS

Dabar grįžkite į skiltį "Pagrindinis sąrašas", įsitikinkite, kad esate kompleksų sąraše - antraštės eilutėje turi būti užrašas "Komplekso pavadinimas" (jei parašyta "Objekto pavadinimas" ar "Sąmatos pavadinimas", spauskite mygtuką tol, kol grįšite į kompleksų sąrašą) ir paspauskite mygtuką (Naujo komplekso sukūrimas). Atsiradusiame laukelyje įrašykite komplekso pavadinimą (kitų laukelių, jei nereikia, pildyti nebūtina), ir paspauskite GERAI. Sąraše atsiras Jūsų sukurtas naujas kompleksas. Dabar jį atidarykite (dukart pelyte, arba ENTER, arba →, arba arba .) Atsivers tuščias objektų sąrašas, kuriame analogiškai turėsite sukurti naują objektą, paspaudę mygtuką po to tokiu pačiu būtu ir sąmatą.

Kuriant naują sąmatą, lange rasite Atidaryti sukurtą sąmatą . Čia galite uždėti arba nuimti varnelę. Jei varnelė bus uždėta, reiškia sukūrus naują sąmatą ir paspaudus GERAI, ji iškart atsidarys. Jei varnelė nuimta – tiesiog sąraše išvysite naujai sukurtą sąmatą, ir norint ją atidaryti, turėsite paspausti ENTER arba

## DARBAS SU SĄMATA

Pirmiausia pamatysite tokį vaizdą – tuščią lokalinę sąmatą:

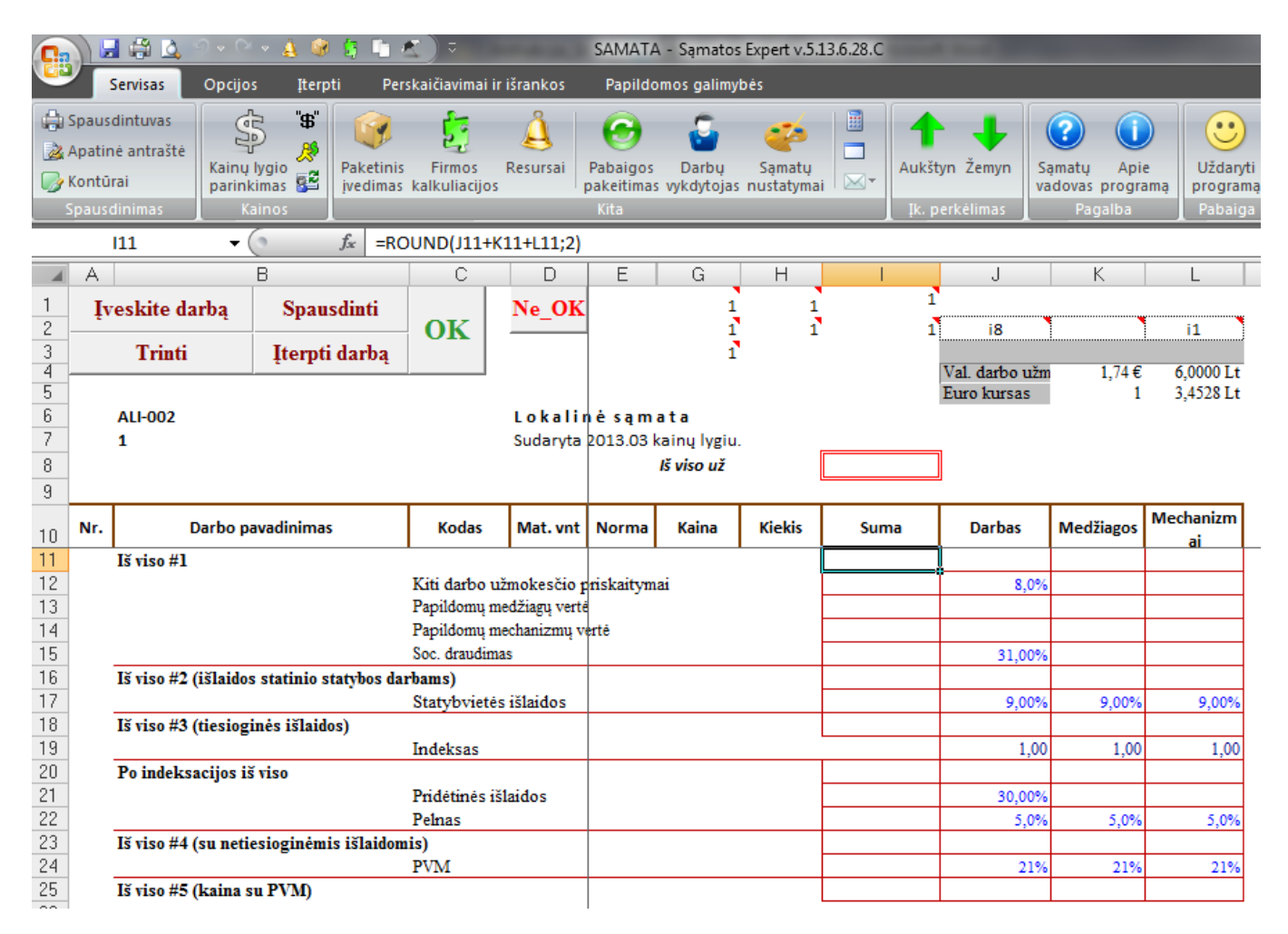

Tai paprasčiausia MS Excel lentelė. Lokalinės sąmatos formatas yra .XLSX. Kaip jau matote, sąmata jau turi standartinę galūnę – procentuotę, ir viršų su 6 pagrindiniais mygtukais:

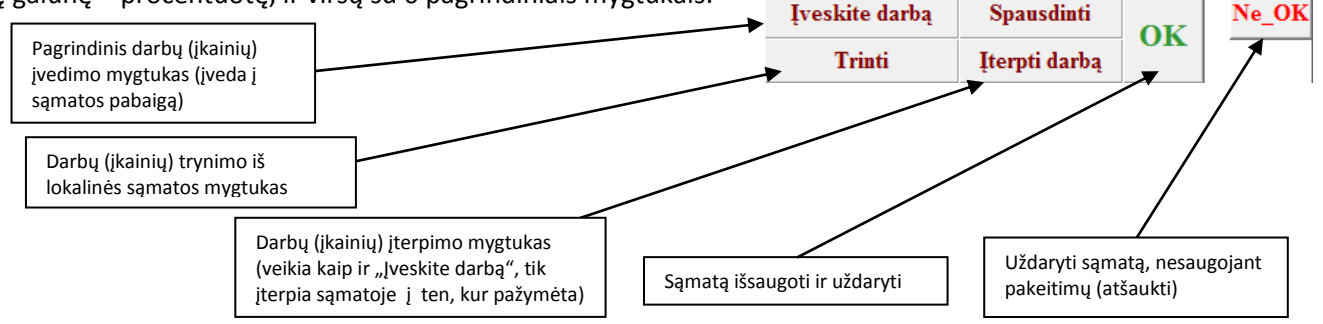

# Taigi aptarkime viena svarbiausių mygtukų "ĮVESKITE DARBĄ". Tai pagrindinis darbų (įkainių) įvedimo į lokalinę ĮKAINIŲ ĮVEDIMO LANGAS

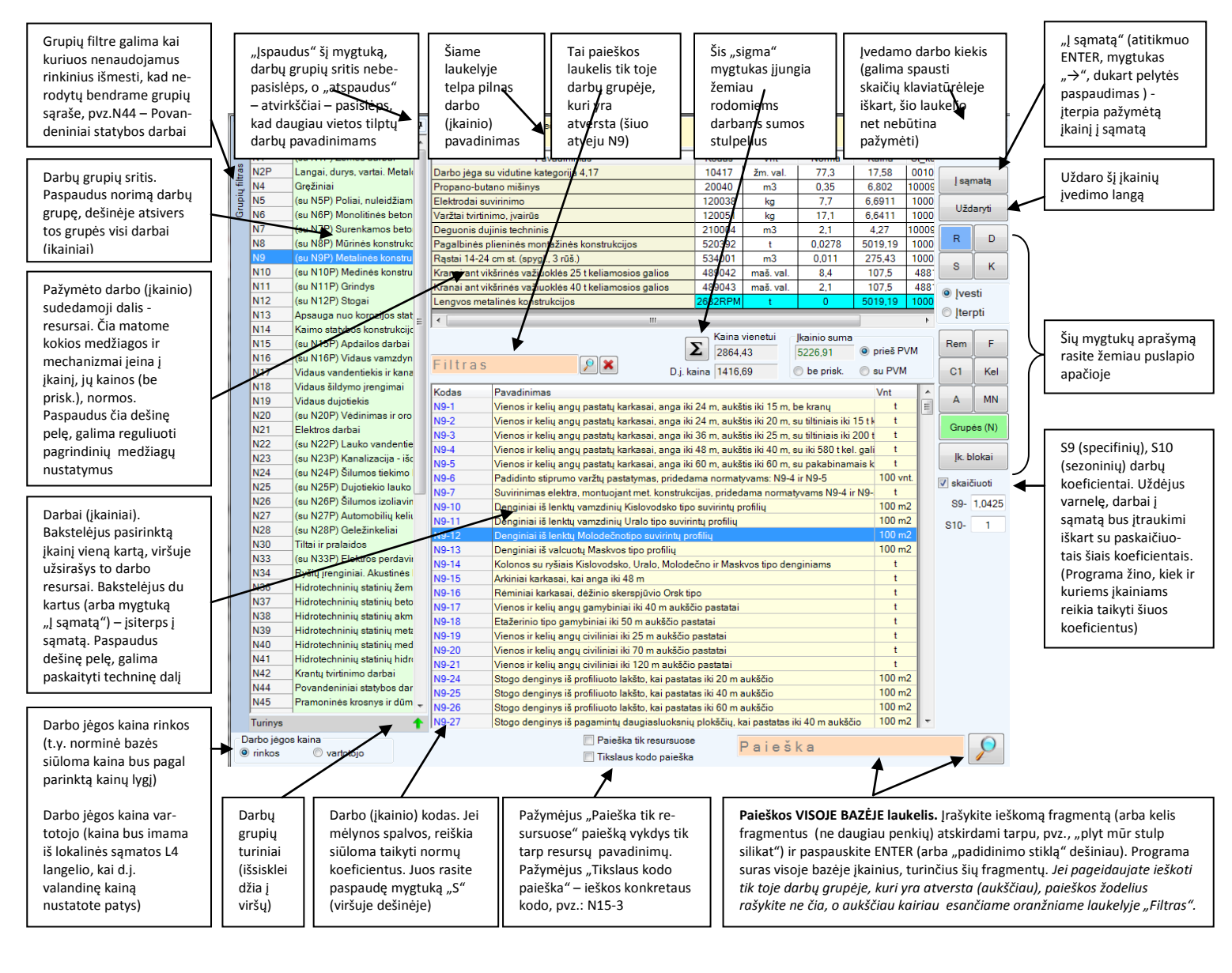

| rodyti įkainio resursus -<br>rodyti normų koeficientų langelį - | R D<br>S K | <ul> <li>rodyti darbų sudėčių aprašymą</li> <li>rodyti koeficientų (K1, K2, K3, K4) redagavimo langelį</li> </ul>                                                              |
|-----------------------------------------------------------------|------------|----------------------------------------------------------------------------------------------------|
|                                                                 | Įvesti     | - įspaudus šį langelį, įkainiai bus įvedinėjami į sąmatos pabaigą                                                                                                    |
|                                                                 | Iterpti    | - įspaudus šį langelį, įkainiai bus <i>įterpinėjami</i> į pasirinktą vietą sąmatoje                                                                                            |
| atidaro remonto darbų grupę -                                   | Rem F      | - atidaro sustambintų darbų grupę                                                                                                    |
| atidaro rinkos medžiagų ir mechanizmų grupę -                   | C1 Kel     | - atidaro kelininkų darbų grupę                                                                                                    |
| atidaro restauracinių darbų grupę -                             | A MN       | - atidaro melioratorių darbų grupę                                                                                                    |
|                                                                 | Grupės (N) | - atidaro pagrindinį grupių sąrašą, kuriame yra statybos montavimo darbai                                                                                                    |
|                                                                 | Įk. blokai | <ul> <li>čia galima susikurti įkainių blokus, t.y., dažniau pasitaikančių darbų<br/>kombinacijas "sulipdyti" į vieną bloką ir jį po to įvedinėti vienu bakstelėjimu</li> </ul> |

Beje, įkainių įvedimo lange galima naudoti dešinį pelės mygtuką. Ten rasite spalvų, šrifto dydžio nustatymus, techninės darbų dalies aprašymus.

#### **SPAUSDINIMAS**

Paspaudę šį mygtuką

| Spausdinimo būdas                                                                                                    | ×                                    |
|----------------------------------------------------------------------------------------------------|--------------------------------------|
| Pasirinkite<br>C A variantą (vertikalų, tik iki sumos stulpelio)<br>C B variantą (horizontalų)<br>C C variantą (horizontalų ir pilną)<br>O variantą (vertikalų ir pilną)                                                                                  | Taip<br>Atšaukti                     |
| <ul> <li>C E variantą (nerodant resursų)</li> <li>C F variantą (nerodant resursų, su priskaičiavimais)</li> <li>C G variantą (nerodant resursų, su priskaič., konkursinį)</li> <li>C H variantą (vertikalų, pilną, resursų sumos - atsk. eil.)</li> </ul> |                                      |
| C I variantą (detalus resursų poreikio žiniaraštis)<br>C J variantą (nerodant resursų, su skyrių galūnėmis)                                                                                                    | Firm.pav.šriftas<br>Apatinė antraštė |

išvysite lentelę:

Vienas populiariausių spausdinimo variantų yra D. Trumpai tariant, tai, ką matote sąmatoje, tą ir atspausdins. Panašus yra ir C variantas, tik gulsčias.

E variantas sutaupys popieriaus, nes spausdins tik darbų pavadinimus, o resursus paslėps, tačiau matysis sąmatos galūnė su procentais.

SPAUSDINIMO "G" variantas. Tai konkursinis variantas. Jame nesimatys nei įkainio resursų, nei galūnės. Galimi 3 variantai:

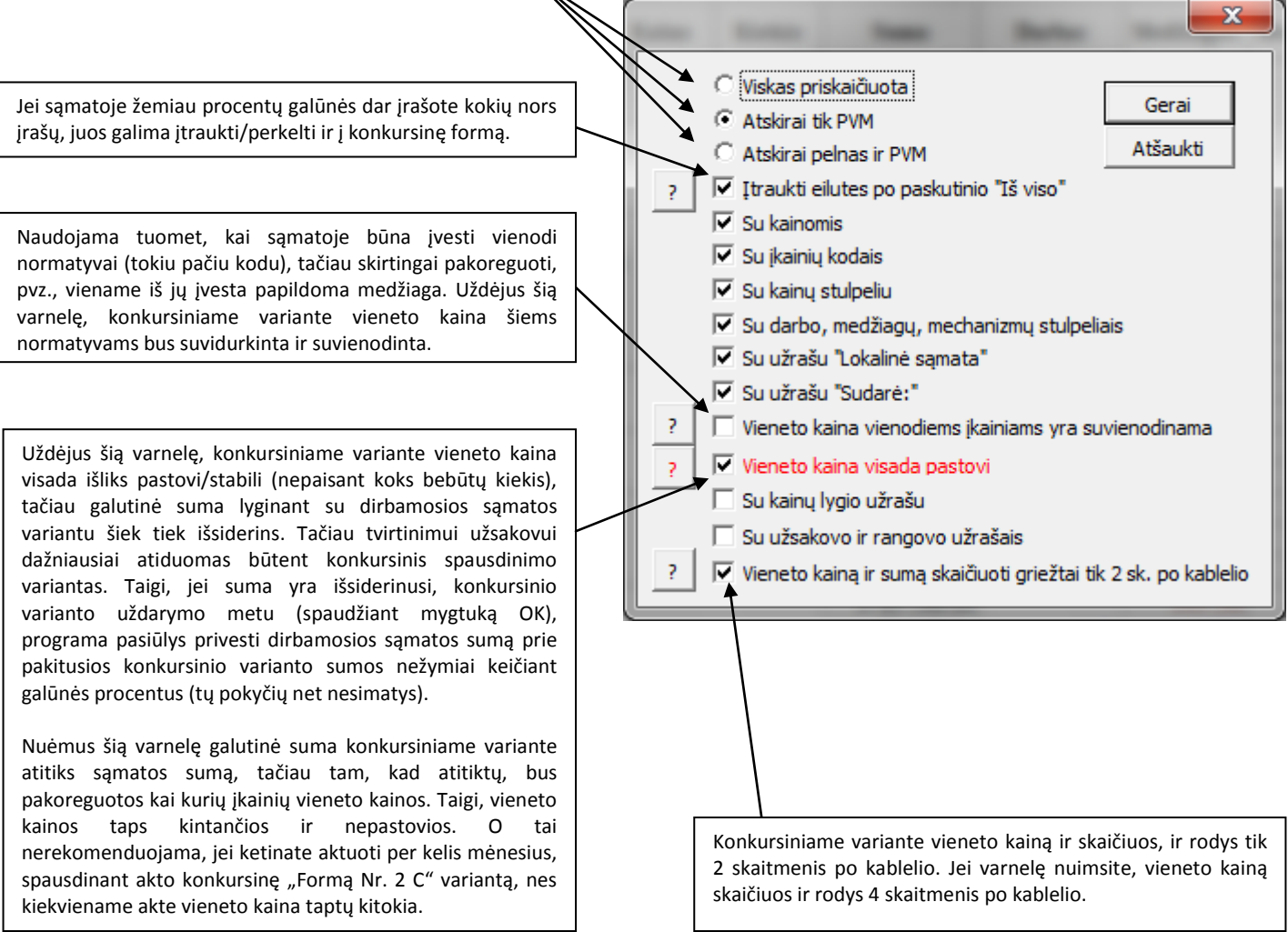

Pasirinkus vieną iš šių - E, F, G, H, I, J – spausdinimo variantų, jis susiformuos atskirame Excel faile, kuriame bus mygtukai "SPAUSDINTI" (siųsti į spausdintuvą) ir "OK" (uždaryti ir grįžti į įprastinį sąmatos režimą).

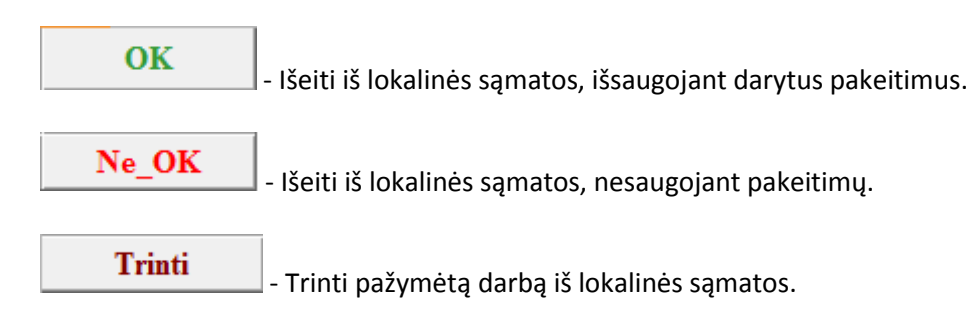

### KAIP SUDARYTI ATLIKTŲ DARBŲ AKTĄ

Aktą galima sudaryti iš lokalinės sąmatos, paspaudus OPCIJOS / SUDARYTI AKTĄ. Tačiau darydami iš čia nežinosite, kiek aktų jau buvo sudaryta anksčiau ir už kokius mėnesius, todėl siūlytume aktus

daryti iš sąmatų sąrašų lango, pasirinkus sąmatą ir paspaudus 😫 (arba dešinę klaviatūros rodyklę)

Tuomet atsidarys aktų langas:

| Sąrašai  |                |          |                |                |           | ▼ ×         |
|----------|----------------|----------|----------------|----------------|-----------|-------------|
| Pagrindi | inis są        | rašas F  | Paieška Filtra | vimas Šiukšlia | déžé      |             |
| 00       | <mark>,</mark> | •        | ¥2   📭 🛄       | <b>*</b>  Q2 } | 21 - \$ ( |             |
| Akto dat | a              | _        | _              | _              | _         | Suma        |
| 2013111  | 10             |          |                |                |           | 4 4 16,49   |
| 2013122  | 20             |          |                |                |           | 1 503,87    |
| 2014010  | )9             |          |                |                |           | 766,96      |
|          |                |          |                |                |           |             |
| Objektai | 1              | Suma:    | 7 485,57 Lt    |                |           | 1.3 119/    |
| Sąmatos  | 1              | Aktuota: | 6 687,32 Lt    |                | ) 🖥       | Atlikta 89% |
| Aktai    | 3              | Liko:    | 798,25 Lt      |                |           |             |

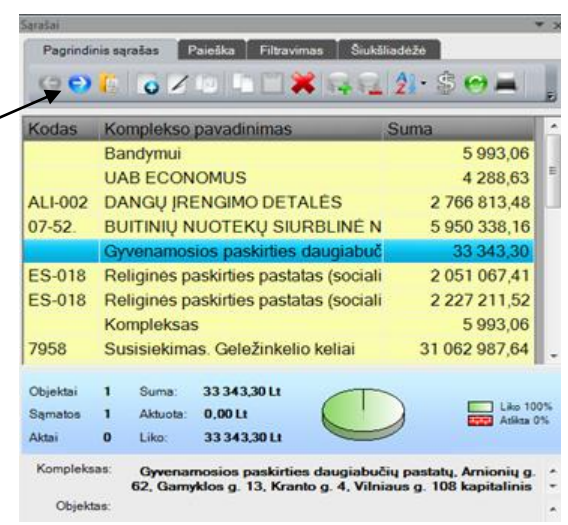

Šiame lange galėsite atidaryti ir redaguoti jau esamus atliktų darbų aktus, dešiniu pelės mygtuko paspaudimu sukurti naują aktą, ištrinti nereikalingus aktus.

Paspaudus "sukurti naują aktą", pamatysite tokį langą:

| Sąrašai                                                                                                    | ▼                                                                                          | × |  |  |  |  |  |  |  |  |
|----------------------------------------------------------------------------------------------------|--------------------------------------------------------------------------------------------|---|--|--|--|--|--|--|--|--|
| Akto kodas: 1-2                                                                                                    |                                                                                            | • |  |  |  |  |  |  |  |  |
| Pasirinkite sąmatos lapelį:                                                                                                    | 5_1_1 •                                                                                    |   |  |  |  |  |  |  |  |  |
| Pasirinkite kuriamo akto datą: 2013-08-07                                                                                                    |                                                                                            |   |  |  |  |  |  |  |  |  |
| Akto datos užrašas                                                                                                    |                                                                                            |   |  |  |  |  |  |  |  |  |
| Aktas 2013 m. rugpjūčio                                                                                                    | 7 d.                                                                                       |   |  |  |  |  |  |  |  |  |
| Aktas už 2013 m. rugpjū                                                                                                    | čio mėn.                                                                                   | - |  |  |  |  |  |  |  |  |
| <ul> <li>Palikti tuščius kiekius</li> <li>Užaktuoti procentaliai 49 %</li> <li>Nuo sąmatinio kiekio</li> <li>Nuo likučių</li> <li>Užaktuoti visa likuti</li> </ul> |                                                                                            |   |  |  |  |  |  |  |  |  |
|                                                                                                    |                                                                                            |   |  |  |  |  |  |  |  |  |
| Objektai <b>1</b> Suma: <b>6</b>                                                                                                    | 328,22 Lt                                                                                  |   |  |  |  |  |  |  |  |  |
| Sąmatos <b>4</b> Aktuota: 2                                                                                                    | 2 166,37 Lt                                                                                |   |  |  |  |  |  |  |  |  |
| Aktai <b>1</b> Liko: 4                                                                                                    | 1161,85 Lt                                                                                 |   |  |  |  |  |  |  |  |  |
| Kompleksas: Žemaitijos<br>minimalios                                                                                                    | s nacionalinio parko lauko informacinė sistema ir<br>infrastruktūros elementai lankytojams |   |  |  |  |  |  |  |  |  |

Čia pasirenksite aktavimo datą, taip pat galėsite pasirinkti, kad kiekiai būtų tušti arba jau apskaičiuoti procentaliai nuo sąmatinio arba likutinio kiekio.

## Spaudžiame "Gerai" ir pamatome tokį aktavimo langą

| <u> </u>              | 2                       | Servisas                                 | Opcijos                                           | Iterpti                      | Perskaičia                         | avimai ir išrank               | cos               | Papildomos  | ; galimybės                       |                     |                              |                                 |
|-----------------------|-------------------------|------------------------------------------|---------------------------------------------------|------------------------------|------------------------------------|--------------------------------|-------------------|-------------|-----------------------------------|---------------------|------------------------------|---------------------------------|
| Norr<br>b<br>Ikai     | matyvų<br>azė<br>inukas | Apat                                     | isdintuvas<br>inė antraštė<br>ūrai<br>sdinimas    | Kainų ly<br>parinkin<br>Kair | "\$"<br>₽<br>gio<br>1as डि2<br>nos | Paketinis Fir<br>vedimas kalku | rmos<br>uliacijos | A Resursai  | Pabaigos<br>pakeitimas vy<br>Kita | Darbų<br>kdytojas n | 🤹<br>Sąmatų<br>ustatymai 🖂 ▾ | Aukštyn Žemyn<br>Ik. perkélimas |
|                       | I                       | E11                                      | -                                                 | $f_{\mathcal{K}}$            |                                    |                                |                   |             |                                   |                     |                              |                                 |
|                       | Α                       |                                          | В                                                 |                              | С                                  | D                              | E                 | G           | Н                                 | I                   | J                            | K                               |
| 1<br>2<br>3<br>4<br>5 | At<br>For               | naujinti<br>ma Nr. 2                     | Spausdi<br>Lt                                     | nti                          | ок                                 | Ne_OK                          |                   | l<br>I<br>I |                                   |                     | 1<br>1<br>Sąmatinė vertė:    | 1,00<br>1,00<br>6 328,22        |
| 6<br>7<br>8<br>9      |                         | lauko infor<br>5 Gegrėnų<br>1 Paruošia   | macinė siste:<br>piliakalnis (l<br>mieji darbai   | ma ir<br>17180)              | Aktas 201                          | 13 m. rugpjūč                  | io 6 d.           | Atlikta da  | rbų už                            |                     |                              | 2166,37                         |
| 10                    | Nr.                     | Dar                                      | bo pavadinim:                                     | as                           | Kodas                              | Mat. vnt                       | Norma             | Kaina       | Sąmatinis<br>kiekis               | Likutis             | Kiekis                       | Suma                            |
|                       | 1                       | Želdinių/sp<br>kirtimai su<br>kelmų rovi | oecialieji (kit<br>1 biržės taksa<br>mu (frezavim | i) miško<br>wimu,<br>u),     | N1-353                             | ha                             |                   | 7 206,00    | 0,43                              | 0,43                | 0,2                          | 1441,20                         |

Jei neatsirado stulpeliai "Sąmatinis kiekis" ir "Likutis", paspauskite CTRL+y. Dabar matysite "Sąmatinio kiekio" stulpelyje koks kiekis įrašytas sąmatoje, "Likučio" stulpelyje matysite kiek dar liko neužaktuota (neskaitant šio akto). Stulpelyje "Kiekis" įrašykite aktuojamą kiekį.

Akto atsispausdinimui labiausiai tinka **Forma Nr. 2**, taigi viršuje kairiau spauskite mygtuką "Forma Nr. 2" ir pasirodys lentelė:

| Pasirinkite<br>C Forma 2 su medžiagomis (A)<br>C Forma 2 su medžiagomis (B)<br>C Forma 2 be medžiagų (A)<br>C Forma 2 be medžiagų (B)<br>Forma 2 kaip konkurs. (C)<br>C Forma 2 (H variantas) | Gerai        |  |  |  |
|----------------------------------------------------------------------------------------------------|--------------|--|--|--|
| Darbus pridavė:                                                                                                    |              |  |  |  |
| Darbus priėmė:                                                                                                    |              |  |  |  |
| Vykdytojas:                                                                                                    | Pasirinkimai |  |  |  |
| Jonas Jonaitis 🗨                                                                                                    | Atšaukti     |  |  |  |

Čia pasirinkite Jums reikalingą variantą.

"Su medžiagomis" reiškia kad formoje bus rodomi resursai, "be medžiagų" reiškia resursų nesimatys – jie bus paslėpti.

Paspaudus "Gerai" susigeneruos Forma Nr. 2, ją galėsite atsispausdinti, iš jos bus galima sukurti Formą Nr. 3 (viršuje bus mygtukas "Forma 3"). Paspaudę "OK Forma 2" grįšite į **aktavimo langą**.

Norėdami uždaryti ir išsaugoti šį aktą, spauskite "OK". Norėdami išeiti nesaugojant, spauskite "Ne\_OK".

# SPAUSDINIMAS IŠ SĄRAŠŲ

Sąmatoms spausdinti yra 2 būdai. Vienas – atidarius lokalinę sąmatą ir paspaudus Spausdinti mygtuką (šį mygtuką jau aptarėme 5-ame puslapyje). Kitas būdas yra būnant dar sąrašuose (nesvarbu – kompleksų, ar objektų, ar

sąmatų) paspausti štai šį: 💻 mygtuką. Jį rasite čia:

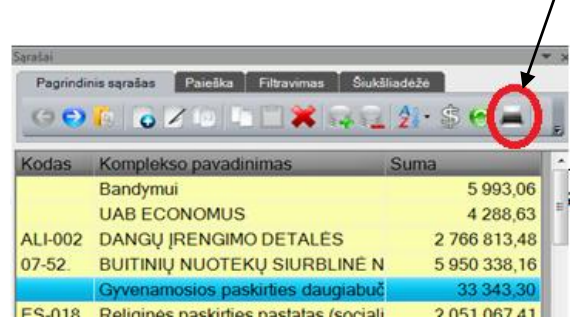

Tuomet atsidarys toks langas:

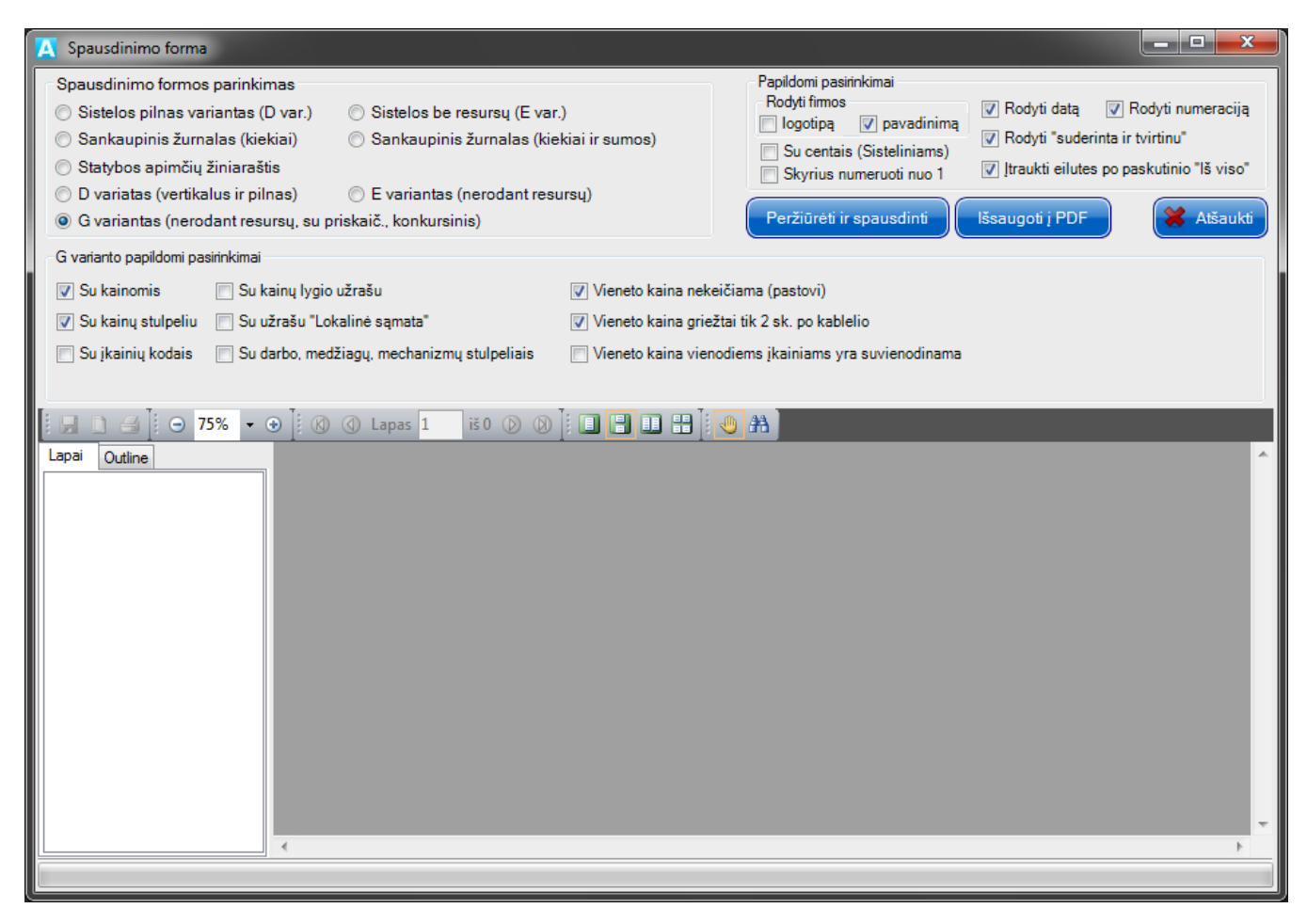

Šiame lange pasirinkite norimą spausdinimo variantą ir spauskite "Peržiūrėti ir spausdinti". Tada susiformuos peržiūra:

#### Norėdami atsispausdinti, spauskitę,

| 🕂 Spausdinimo forma                                                                                                    |                                                                                                    |                     |                  |           |             |                                                                                                    |                   |                |                                                                                                    |                  | _ 0 <mark>_ x</mark> |
|----------------------------------------------------------------------------------------------------|----------------------------------------------------------------------------------------------------|---------------------|------------------|-----------|-------------|----------------------------------------------------------------------------------------------------|-------------------|----------------|----------------------------------------------------------------------------------------------------|------------------|----------------------|
| Spausdinimo formos parinkimas         Sistelos pilnas variantas (Dvar.)         Sankaupinis žurnalas (bekiai)         Sankaupinis žurnalas (bekiai)         Statybos apimčių žipraraštis         D variatas (vertikalus ir pilnas) |                                                                                                    |                     |                  |           |             | Papildomi pasirinkimai<br>Rodyti firmos<br>logotipą v pavadinimą<br>Su centais (Sisteliniams)<br>Skyrius numeruoti nuo 1 |                   |                | <ul> <li>☑ Rodyti datą</li> <li>☑ Rodyti numeracij</li> <li>☑ Rodyti "suderinta ir tvirtinu"</li> <li>☑ Itraukti eilutes po paskutinio "Iš viso</li> </ul> |                  |                      |
| ◯ G variantas (verodant resursų, su priskaič., konkursinis)                                                                                                    |                                                                                                    |                     |                  |           | (           | Peržiūr                                                                                                    | ėti ir spauso     | dinti          | lšsaugoti į                                                                                                    | PDF              | X Atšaukti           |
|                                                                                                    | 1 iš 50 🖗 🖗 📔 📑 💷                                                                                           | #] 🕘                | 孡                |           |             |                                                                                                    |                   |                |                                                                                                    |                  |                      |
| Page 1                                                                                                    | Astera<br>SUDERINTA:<br>ATSAKINGAS ATSTOVAS<br>2014 M. MÉN. D.                                              | TŰKS                | ξ <b>Τ. L</b> Τ. |           |             | TVIRTIN<br>ATSAKII<br>2014 M.                                                                                            | IU:               | OVAS<br>MĖN.   | T                                                                                                    | ŪKST. LT.        |                      |
|                                                                                                    | Lokalinė sąmataNr.1<br><sup>Sudaryta pagal 2013.10 kainas</sup>                                             |                     |                  |           |             |                                                                                                    |                   |                |                                                                                                    |                  |                      |
| Page 2                                                                                                    | Statinių grupė 0 1325. Mokslo paskirties pastato, Jonavos g. 66, Kaune, rekonstrukcija                      |                     |                  |           |             |                                                                                                    |                   |                |                                                                                                    |                  |                      |
|                                                                                                    | Statinys         Papildomi di           Žiniaraštis         1 Rūsio kolo           2014 07 15               | arbai<br>nų ašyse C | -4A, C-4         | B ir C-4( | C stiprinim | as                                                                                                    |                   |                |                                                                                                    |                  |                      |
|                                                                                                    | Nr. Darbo, resursų pavadinimas                                                                              | Kodas               | Mato<br>vnt.     | Norma     | Kaina       | lš viso už<br>Kiekis                                                                                                    | 19 236,63<br>Suma | 3 Lt<br>Darbas | Medžiagos                                                                                                    | Mechaniz-<br>mai |                      |
|                                                                                                    | <ol> <li>Il grupės grunto kasimas<br/>rankiniu būdu, įrengiant<br/>tvirtinimus, dedant, keičiant</li> </ol> | R1-2                | m3               |           | 33,25       | 10                                                                                                    | 332,54            | 332,54         | 0,00                                                                                                    | 0,00             |                      |
| Page 4                                                                                                    | arba stiprinant pamatus<br>Darbo jėga su vidutine kategorija<br>3,00                                        | 20300               | žm. val.         | 2,58      | 12,8890     | 25,8                                                                                                    | 332,54            | 332,54         | 0,00                                                                                                    | 0,00             |                      |

Spausdinimas iš sąrašų pasižymi tokiais privalumais:

- 1) Galima atspausdinti visą kompleksą arba objektą, t.y. visas jame esančias lokalines sąmatas vienu spustelėjimu;
- Žymiai greičiau padaro konkursinį spausdinimo (G) variantą, nei spaudžiant mygtuką "Spausdinti" iš pačios sąmatos;
- 3) Galima išsaugoti PDF faile, paspaudus mygtuką "Išsaugoti į PDF".
- 4) Yra "Sisteliniai" spausdinimo (D ir E) variantai. Tai variantai, atitinkantys spausdinimo variantus, kaip SISTELOS sąmatų programoje.